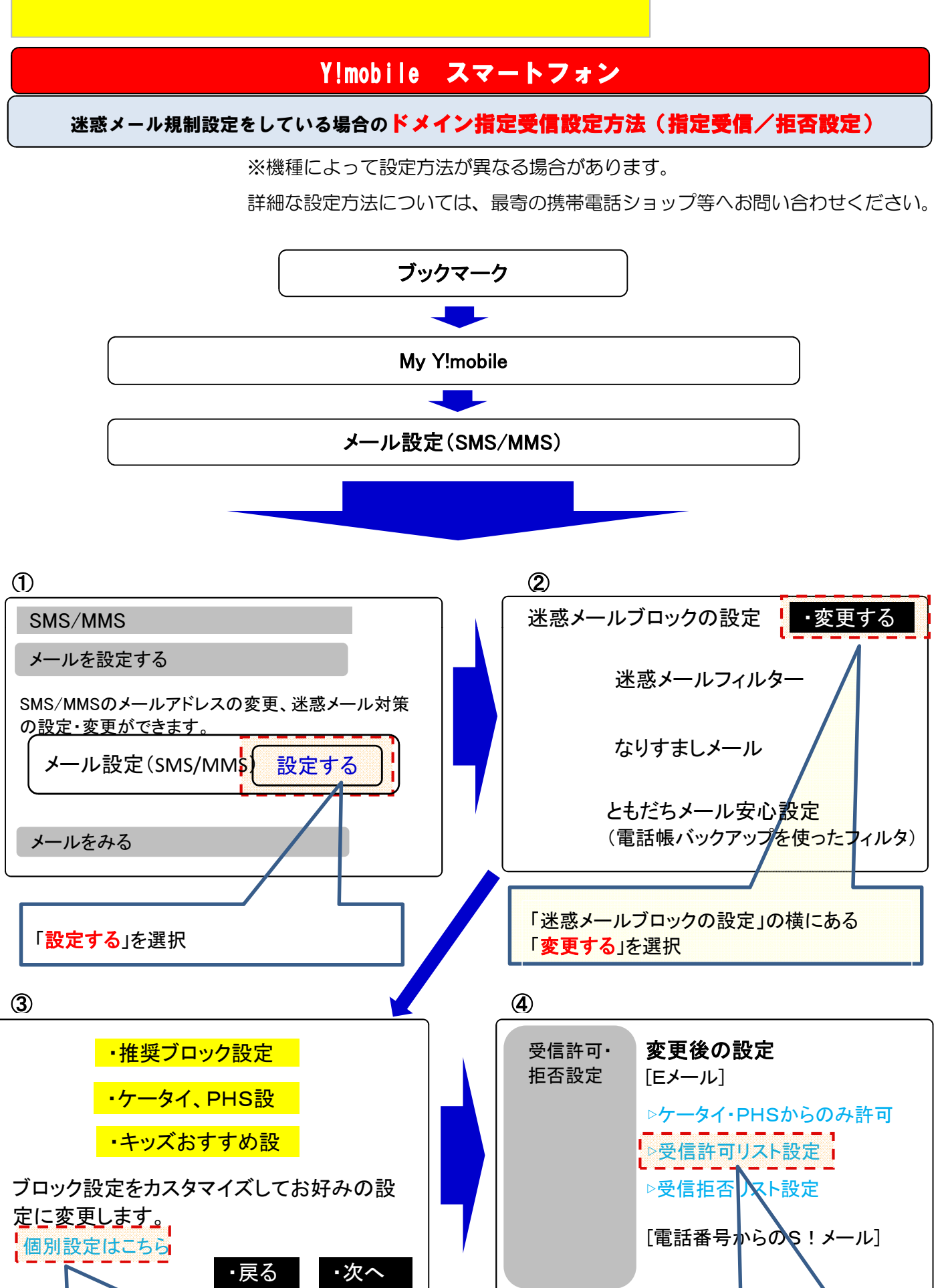

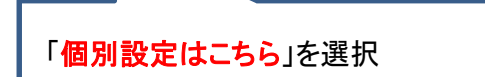

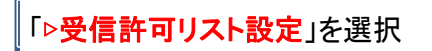

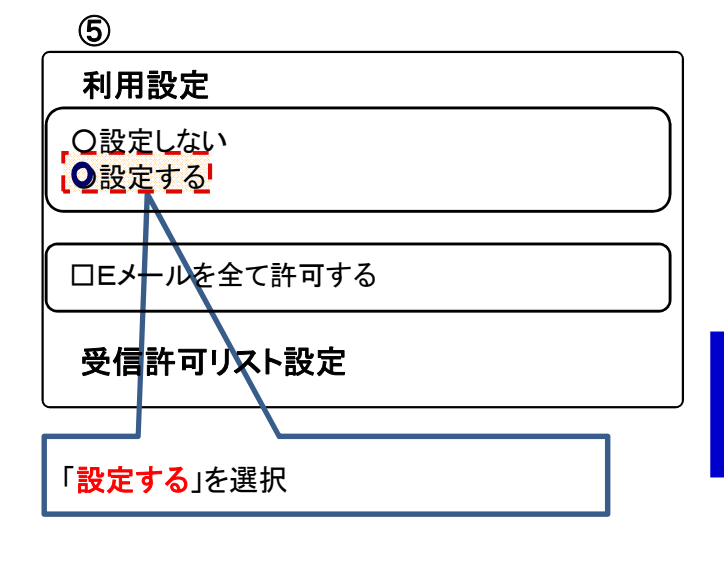

| 6                                                                                                    |                       |      |      |
|----------------------------------------------------------------------------------------------------|-----------------------|------|------|
| 受信許可リスト設定                                                                                                    |                       |      |      |
| 完全一致、後方一致、前方一致、部分一致                                                                                                    |                       |      |      |
|                                                                                                    | メールアドレスの一部<br>(または全部) | 完全一致 | 後方一致 |
| 1                                                                                                    | @raiden2.ktaiwork.    | 0    | ۲    |
| 2                                                                                                    |                       | •    | 0    |
| 3                                                                                                    |                       | ٩    | 0    |
| 4                                                                                                    |                       | ٥    | 0    |
| 5                                                                                                    |                       | ۲    | 0    |
| 6                                                                                                    |                       | ۲    | 0    |
| 「受信許可リスト設定」の項目で、<br>「メールアドレスの一部(または全部)」に<br>「@raiden2.ktaiwork,jp」を入力し、<br>「後方一致」を選択。<br>その後、画面一番下「 <mark>設定する</mark> 」を選択。<br>以上で登録作業は終了です。 |                       |      |      |
|                                                                                                    |                       |      |      |